## Anleitung

## Registrierung eBill-Portal für bestehende E-Rechnung-Kunden

Mit dieser Anleitung registrieren Sie sich für die neue Schweizer E-Rechnungslösung in wenigen Schritten. Nach der Registrierung rufen Sie das Portal jeweils direkt aus dem E-Banking ohne Eingabe von Zugangsdaten auf.

1. Wählen Sie auf der E-Banking Startseite oder unter Zahlungen den Link «Bestehendes E-Rechnungskonto für neue E-Rechnung registrieren».

| Zahlung                                                                      |
|------------------------------------------------------------------------------|
| IBAN/Kontonr. eingeben / Name suchen / Belegleser verwenden – KEINE ESR      |
| Zahlungsart: Inland   Kontoübertrag   Ausland                                |
| E-Rechnungen: Brestehendes E-Rechnungskonto für neue E-Rechnung registrieren |

2. Anschliessend wählen Sie für «E-Rechnung registrieren».

| E-Rechnungen ausblenden                                                                                                    |                                          |
|----------------------------------------------------------------------------------------------------|------------------------------------------|
| Sie haben sich noch nicht mit ihrem bestehenden E-Rechnungskonto für die Dienstleistung neue E-Rechnung angemeldet. Um sich für die Dienstleistung neue E-Rechnung<br>untenstehenden Button. | g zu registrieren, klicken Sie bitte den |
| 🗹 Ich habe die Allgemeinen Geschäftsbedingungen "E-Rechnung" am 30.08.2018 gelesen und akzeptiert.                                                                                           |                                          |
|                                                                                                    | Für E-Rechnung registrieren              |

3. Aktivieren Sie Ihre Belastungskonten und wählen Sie anschliessend den Link «zum E-Rechnungsportal».

| E-Rechnungen ausblenden                           |                           |                         |                      |
|---------------------------------------------------|---------------------------|-------------------------|----------------------|
| Die Registrierung für E-Rechnung war erfolgr      | eich.                     |                         |                      |
| Bitte wählen Sie die Konten aus, die sie für E-Re | chnung freigeben möchten. |                         |                      |
| Zum E-Rechnungsportal 🖸                           |                           |                         |                      |
| Kontonummer                                       | Kontoinhaber              | Bezeichnung             | Saldo Konto zulassen |
| 645.003-0 131                                     | Muster Felix              | KB PLUS Privatkonto CHF | 50'000.00 CHF Ein O  |
| 645.003-0 711                                     | Muster Felix              | KB PLUS Sparkonto       | 50'000.00 CHF        |

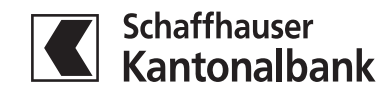

## Anleitung

Registrierung eBill-Portal für bestehende E-Rechnung-Kunden

4. Auf dem eBill-Portal erfassen Sie Ihre E-Mail-Adresse und bestätigen die Eingabe durch Anklicken des Buttons «Aktivieren».

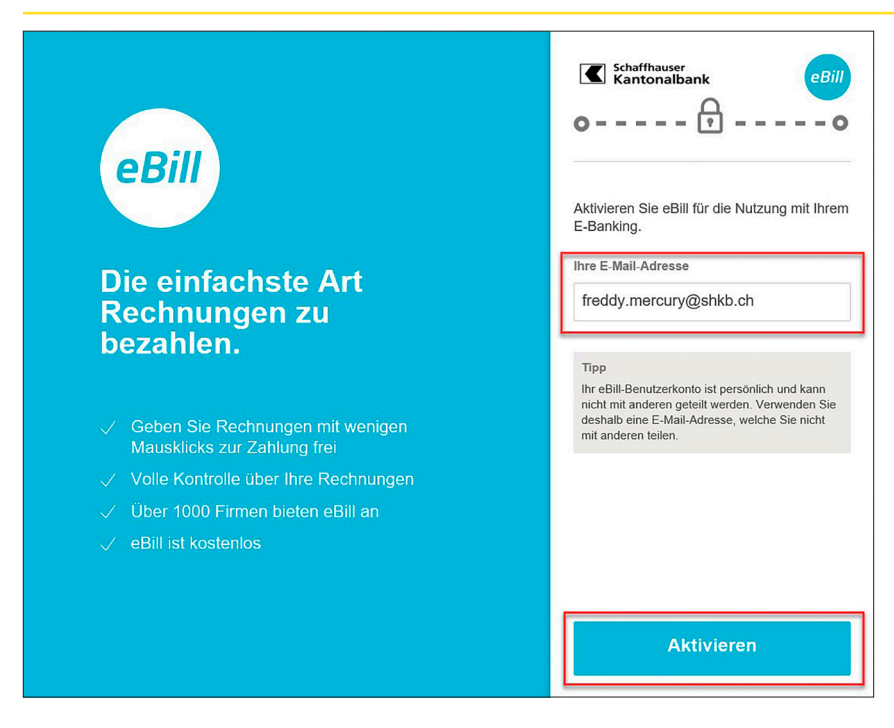

5. Bestehende E-Rechnungen werden neu im eBill-Portal angezeigt und können hier verarbeitet werden.

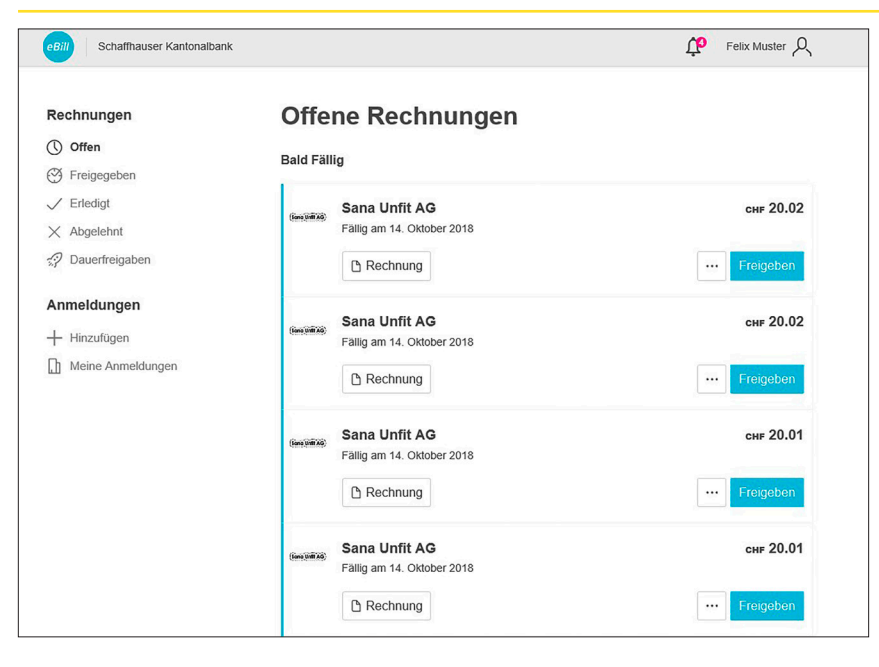

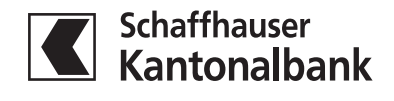

## Anleitung

Registrierung eBill-Portal für bestehende E-Rechnung-Kunden

6. **Achtung:** Bisherige Dauerfreigaben werden nicht übernommen und müssen im eBill-Portal neu erfasst werden.

|                                                                                                    | naidank                                                                                                    | Felix Muster 🔍                                                                                                    |          |                                                                                                    |  |
|----------------------------------------------------------------------------------------------------|----------------------------------------------------------------------------------------------------|----------------------------------------------------------------------------------------------------|----------|----------------------------------------------------------------------------------------------------|--|
| hnungen<br>Offen                                                                                                    | Offene Rechnung<br>Bald Fällig                                                                                                    | gen                                                                                                    |          |                                                                                                    |  |
| Freigegeben<br>Erledigt<br>Abgelehnt                                                                                                    | Bana Unfit AG<br>Fällig am 14. Oktober 2018                                                                                                    | сня 20.02                                                                                                    |          |                                                                                                    |  |
| Dauerfreigaben                                                                                                    | 🗅 Rechnung                                                                                                    | Freigeben                                                                                                    |          |                                                                                                    |  |
| Hinzufügen<br>Meine Anmeldungen                                                                                                    | Sana Unfit AG<br>Fallig am 14. Oktober 2018                                                                                                    | сн⊧ 20.02                                                                                                    |          |                                                                                                    |  |
| , in the second second s | C Rechnung                                                                                                    | ···· Freigeben                                                                                                    |          |                                                                                                    |  |
|                                                                                                    | Fallig am 14. Oktober 2018                                                                                                    | ··· Freigeben                                                                                                    |          |                                                                                                    |  |
|                                                                                                    | Sana Unfit AG<br>Fallio am 14 Oktober 2018                                                                                                    | снғ 20.01                                                                                                    |          |                                                                                                    |  |
|                                                                                                    | Rechnung                                                                                                    | ··· Freigeben                                                                                                    |          |                                                                                                    |  |
|                                                                                                    | Tick Tack<br>Fällig am 14. Oktober 2018                                                                                                    | снғ 20.05                                                                                                    |          |                                                                                                    |  |
| ıtomati                                                                                                    | ische Dauerfreig                                                                                                    | aben                                                                                                    |          |                                                                                                    |  |
| itomati                                                                                                    | aben keine automatischen Daue                                                                                                    | aben<br>Hinzufügen –<br>Jerfreigaben eingerichtet. Um eine<br>cken Sie auf den "Hinzufügen"                                                                                              |          |                                                                                                    |  |
| Sie h<br>neue<br>Butto                                                                                                    | ische Dauerfreig<br>naben keine automatischen Dau<br>e Dauerfreigabe zu erstellen, kli<br>on oder nutzen Sie den Menüel                                                                         | Aben<br>Hinzufügen –<br>Hinzufügen –<br>uerfreigaben eingerichtet. Um eine<br>cken Sie auf den "Hinzufügen"<br>ntrag auf einer Ihrer Rechnungen.                                         |          | Automatische Dauerfreigaben                                                                                                    |  |
| Sie h<br>neue<br>Butto                                                                                                    | ische Dauerfreig<br>naben keine automatischen Dau<br>Dauerfreigabe zu erstellen, kli<br>on oder nutzen Sie den Menüel<br>einer entsprechenden Rech                                              | aben<br>Hinzufügen –<br>Jerfreigaben eingerichtet. Um eine<br>cken Sie auf den "Hinzufügen"<br>ntrag auf einer Ihrer Rechnungen.                                                         |          | Automatische Dauerfreigaben<br>Regel erstellen für<br>Genetike<br>Sana Unfit AG                                                                                                    |  |
| itomati<br>Sie h<br>neue<br>Butto<br>direkt auf e<br>Falig am                                                                                                    | ische Dauerfreig<br>naben keine automatischen Dau<br>e Dauerfreigabe zu erstellen, kli<br>on oder nutzen Sie den Menüel<br>einer entsprechenden Rech<br>Unfit AG                                | aben<br>Hinzufügen –<br>Hinzufügen –<br>uerfreigaben eingerichtet. Um eine<br>cken Sie auf den "Hinzufügen"<br>ntrag auf einer Ihrer Rechnungen.<br>nung des Rechnungsstellers<br>cHF 20 | .02      | Automatische Dauerfreigaben<br>Regel erstellen für<br>Sana Unfit AG<br>Ab<br>sofort                                                                                                    |  |
| itomati                                                                                                    | ische Dauerfreig<br>naben keine automatischen Dau<br>Dauerfreigabe zu erstellen, kli<br>on oder nutzen Sie den Menüel<br>einer entsprechenden Rech<br>Unfit AG<br>14. Oktober 2018<br>chnung    | aben<br>Hinzufügen –<br>Lierfreigaben eingerichtet. Um eine<br>cken Sie auf den "Hinzufügen"<br>intrag auf einer Ihrer Rechnungen.<br>Inung des Rechnungsstellers<br>CHF 20              | .02      | Automatische Dauerfreigaben<br>Regel erstellen für<br>Sana Unfit AG<br>Ab<br>sofort<br>Bis<br>euf Widerruf<br>Ausführung                                                                                                    |  |
| Jtomati<br>Sie h<br>neue<br>Butto<br>direkt auf e<br>Fällig am<br>Pallig am<br>Reco<br>Sana L                                                                                                    | ische Dauerfreig<br>naben keine automatischen Dau<br>e Dauerfreigabe zu erstellen, kli<br>on oder nutzen Sie den Menüei<br>einer entsprechenden Rech<br>Jnfit AG<br>114. Oktober 2018<br>chnung | aben<br>Hinzufügen –<br>Herfreigaben eingerichtet. Um eine<br>cken Sie auf den "Hinzufügen"<br>ntrag auf einer Ihrer Rechnungen.<br>nung des Rechnungsstellers<br>cHF 20                 | .02<br>2 | Automatische Dauerfreigaben   Regel erstellen für   Image: Sana Unfit AG   Ab   sofort   Bis   auf Widerruf   Austührung   am Fälligkeitsdatum   Limitiert   mit einer Obergrenze von CHF 30.00 pro Monat                                                           |  |
| Litomati<br>Sie h<br>neue<br>Butto<br>direkt auf e<br>Fallig am<br>Fallig am                                                                                                    | ische Dauerfreig<br>naben keine automatischen Dau<br>e Dauerfreigabe zu erstellen, kli<br>on oder nutzen Sie den Menüel<br>einer entsprechenden Rech<br>Unfit AG<br>14. Oktober 2018<br>chnung  | aben<br>Hinzufügen –<br>Hinzufügen –<br>Hinzufügen"<br>ntrag auf einer Ihrer Rechnungen.<br>nung des Rechnungsstellers<br>cHF 20                                                         | .02<br>2 | Automatische Dauerfreigaben   Regel erstellen für   Image: Sana Unfit AG   Ab   sofort   Bis   auf Widerruf   Ausführung   am Fälligkeitsattum   Limitiert   mit einer Obergrenze von CHF 30.00 pro Monat   Konto   KB PLUS Privatkonto CHF - CH1400782006450030131 |  |

www.shkb.ch Kantonalbank